Clique para que o Norton AntiVirus consulte se o LiveUpdate deve ser executado pouco antes da hora programada.

Personalize a programação de atualizações com o LiveUpdate através das opções disponíveis nesta caixa de grupo.

Selecione esta opção se você quiser que o LiveUpdate seja executado duas vezes por mês. A seguir, selecione a segunda data e hora na caixa de listagem acima.

Selecione esta opção se você quiser que o LiveUpdate seja executado em um horário aleatório durante a noite (entre 21 e 6 Hs.).

Selecione a(s) data(s) em que o LiveUpdate será executado.

Digite o horário em que o LiveUpdate será executado na data selecionada. O horário é ignorado se a opção Programar um horário aleatório durante a noite estiver selecionada.

Selecione esta opção se você não quiser que a caixa de diálogo LiveUpdate Programado seja exibida cada vez em que uma sessão do LiveUpdate for concluída.

## LiveUpdate Programado

Assim que uma sessão do LiveUpdate é concluída com êxito, você tem a opção de programar as próximas sessões do LiveUpdate para que elas ocorram sem sua supervisão, com uma freqüência e datas predeterminadas. As opções são: 0

Selecione uma data ou datas e digite o horário em que o LiveUpdate será executado nessa(s) data(s).

Q A opção Programar LiveUpdate duas vezes por mês deve estar selecionada para que a segunda data e horário possam ser determinados. (Caso contrário, a segunda data e horário não estarão disponíveis). Os horários são ignorado se a opção Programar um horário aleatório durante a noite estiver selecionada.

0 Selecione esta opção se você quiser que o LiveUpdate seja executado em um horário aleatório durante a noite (entre 21 e 6 Hs.).

0 O Norton AntiVirus consulta se o LiveUpdate deve ser executado pouco antes da hora programada.

0 Escolha se você quer ou não que a caixa de diálogo LiveUpdate Programado seja exibida cada vez em que uma sessão do LiveUpdate for concluída.